- Follow Steps 1 and 2 from direct pay invoice procedures
- At Step 3 hit skip
- Step 4 for POs only, click Search
  - Type in the vendor name and find the PO you want to pay
  - Or Type in the PO number, if you know it
  - Chrome River will show the total PO amount and how much is left to be paid

| Soft •               |          |            |            |             |
|----------------------|----------|------------|------------|-------------|
| VENDOR               | PONUMBER | PO DATE    | PO AMOUNT  | OPEN AMOUNT |
| WB Mason Company Inc | P0011522 | 03/04/2022 | 40.97 USD  | 0.00 USD    |
| WB Mason Company Inc | P0011524 | 03/04/2022 | 30.74 USD  | 30.74 USD   |
| WB Mason Company Inc | P0011526 | 03/30/2022 | 115.13 USD | 58.21 USD   |
| WB Mason Company Inc | P0011528 | 04/19/2022 | 447.28 USD | 447.28 USD  |
| WB Mason Company Inc | P0011529 | 04/20/2022 | 22.80 USD  | 0.00 USD    |
| WB Mason Company Inc | P0011532 | 04/20/2022 | 749.00 USD | 0.00 USD    |
|                      |          |            |            |             |

 Click on the PO you want and hit "Copy" (bottom, right corner)

- Step 5 complete this pop-up box
- Do not click on the "Allocate this amount across invoice line items"
- "Copy"

| Confirmation                                         |            |               | × |
|------------------------------------------------------|------------|---------------|---|
| Enter/confirm the Invoice Date to use in savin Data: | ng the inv | voice with PC | ) |
| Invoice Date                                         |            |               |   |
| Invoice Amount                                       |            | USD           |   |
| Allocate this amount across Invoice line             | items      |               |   |
|                                                      | Canc       | el Co         |   |

Step 6 – Invoice Detail pane

- Description will automatically generate
- Select Fiscal Year

Step 7 – Special Handling pane (see Step 5 in direct pay invoice)

| Description                          | Create Date                   |
|--------------------------------------|-------------------------------|
| 03/04/2022 11:27-Lopresti-W.B. Mason | 05/25/2022                    |
|                                      | Creator Name<br>Carrie DiEnna |
| EthINWordType                        | FiscalVoar                    |
| Eminovena type                       | FISCALTEAL                    |
| С                                    | FY22 🔻                        |
| ethINVfiscalYearDate                 |                               |
|                                      |                               |

Step 8a – Charge Expense Lines – Full/Final Payment

- Make sure PO line items match invoice
- Make sure the Remaining amount is Zero

Step 9 – Submit and Approve Invoice

• See step 7 for direct pay invoices

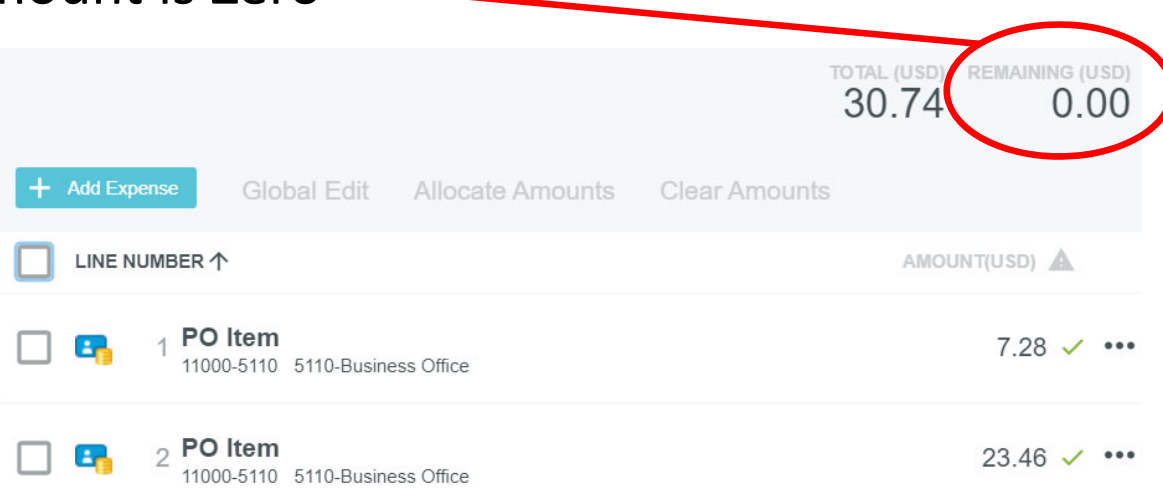

#### Step 7 – Submit

| Edit  | Submit 👻 | •• |
|-------|----------|----|
| 🔦 Ret | urn      |    |
| 🗸 App | orove    |    |

| nereby approve this involce for proce. | sing. |  |  |
|----------------------------------------|-------|--|--|
| Select Additional Reviewer             |       |  |  |
| Optional Comment                       |       |  |  |
|                                        |       |  |  |

- Submit => Approve
- The Approval Confirmation Box allows you to select another user to review this invoice
  - If you wish for this invoice to follow our regular routing rules continue with "Approve"

Step 8a – Charge Expense Lines – Partial Payment

- Click the PO line item to expand and show details
- Click and "Edit" to edit quantity/amount to match invoice for each
  PO line item to be paid

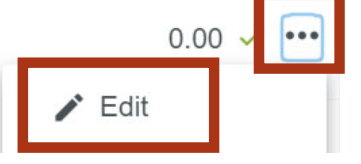

- Delete any unused PO line item by clicking 💀 and selecting "delete"
- Click Save